# NDB Neos mobile app

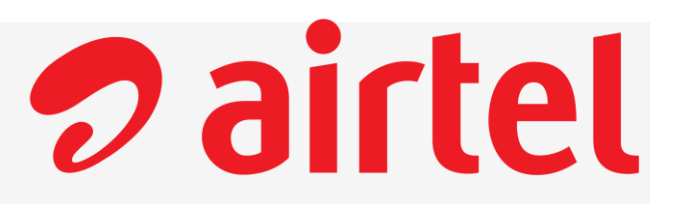

6 9 7 2 46% 5

### Step by step guide to add a biller

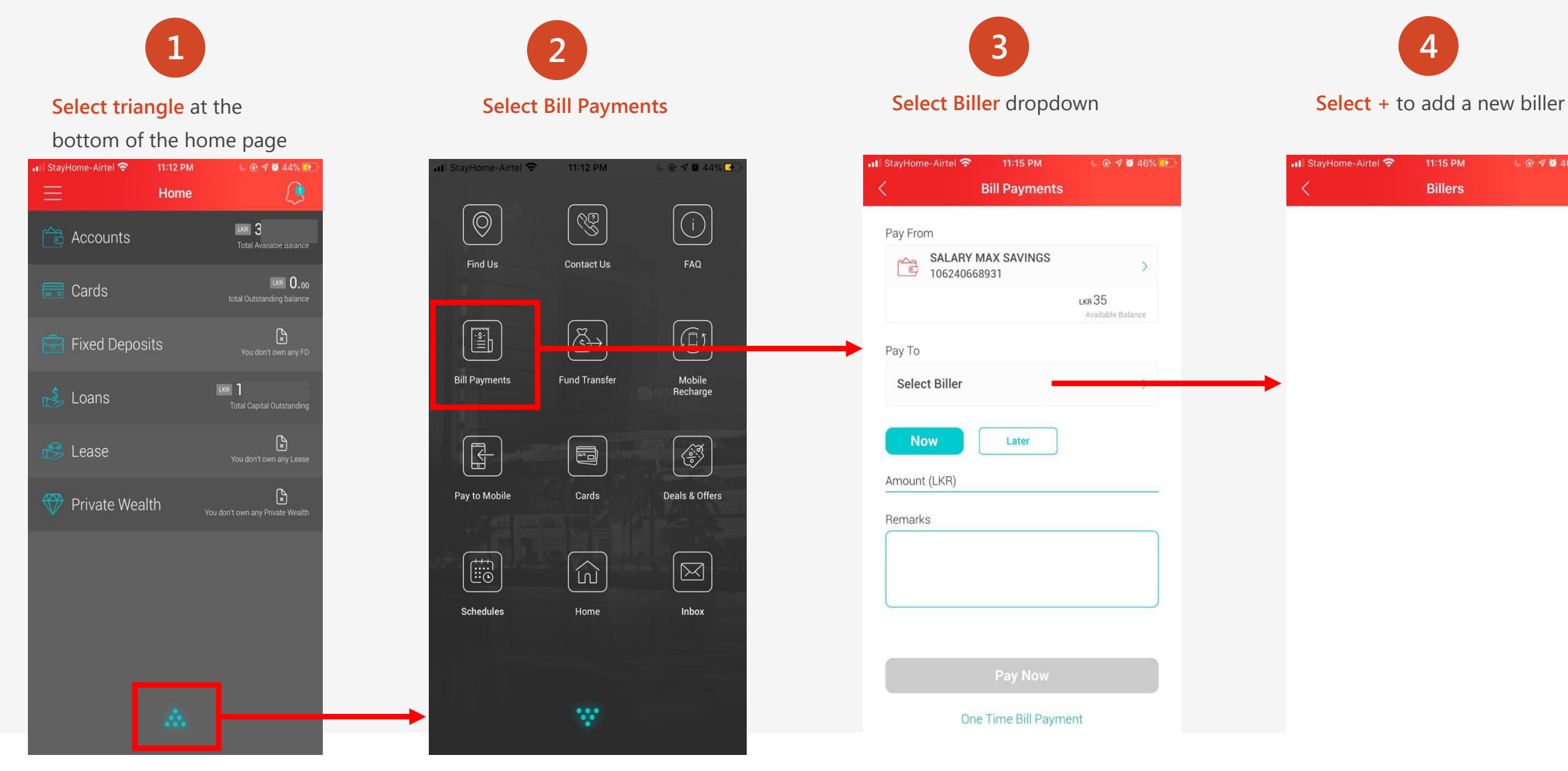

# NDB Neos mobile app cont.

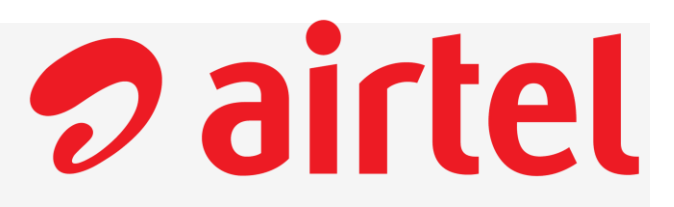

## Step by step guide to add a biller

|                                          | 5                      |    |
|------------------------------------------|------------------------|----|
| Select Biller category as<br>"Telephone" |                        |    |
| ×                                        | Select Biller Category |    |
| Q                                        |                        |    |
| Credit Card Payments                     |                        | >  |
| Electricity                              | (                      | >  |
| Insurance                                | 1                      | >  |
| Internet                                 |                        | >  |
| NDB Staff                                | F                      | >  |
| Stock Brok                               | kers                   | >  |
| Telephone                                | 5                      | ). |
| Television                               | 1                      | >  |
| Water                                    |                        | >  |
|                                          | Close                  |    |

# Add Biller Nickname Airtel Biller Category Telephone Service Provider BHARTI AIRTEL LANKA PVT LTD Phone No 0753011174

Confirm

Close

>

>

# 8 New biller added successfully!

|        |         | l 🕑 🕫 🦉 47% 🗺 |                                     |
|--------|---------|---------------|-------------------------------------|
|        | Billers |               | +                                   |
| Airtel |         |               | >                                   |
|        | Airtel  | Billers       | Billers Airtel Telephone 0752011174 |

# NDB Neos mobile app cont.

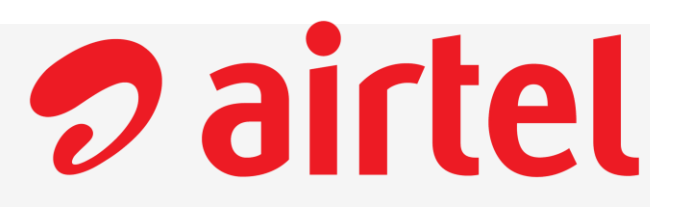

### Step by step guide to pay a biller

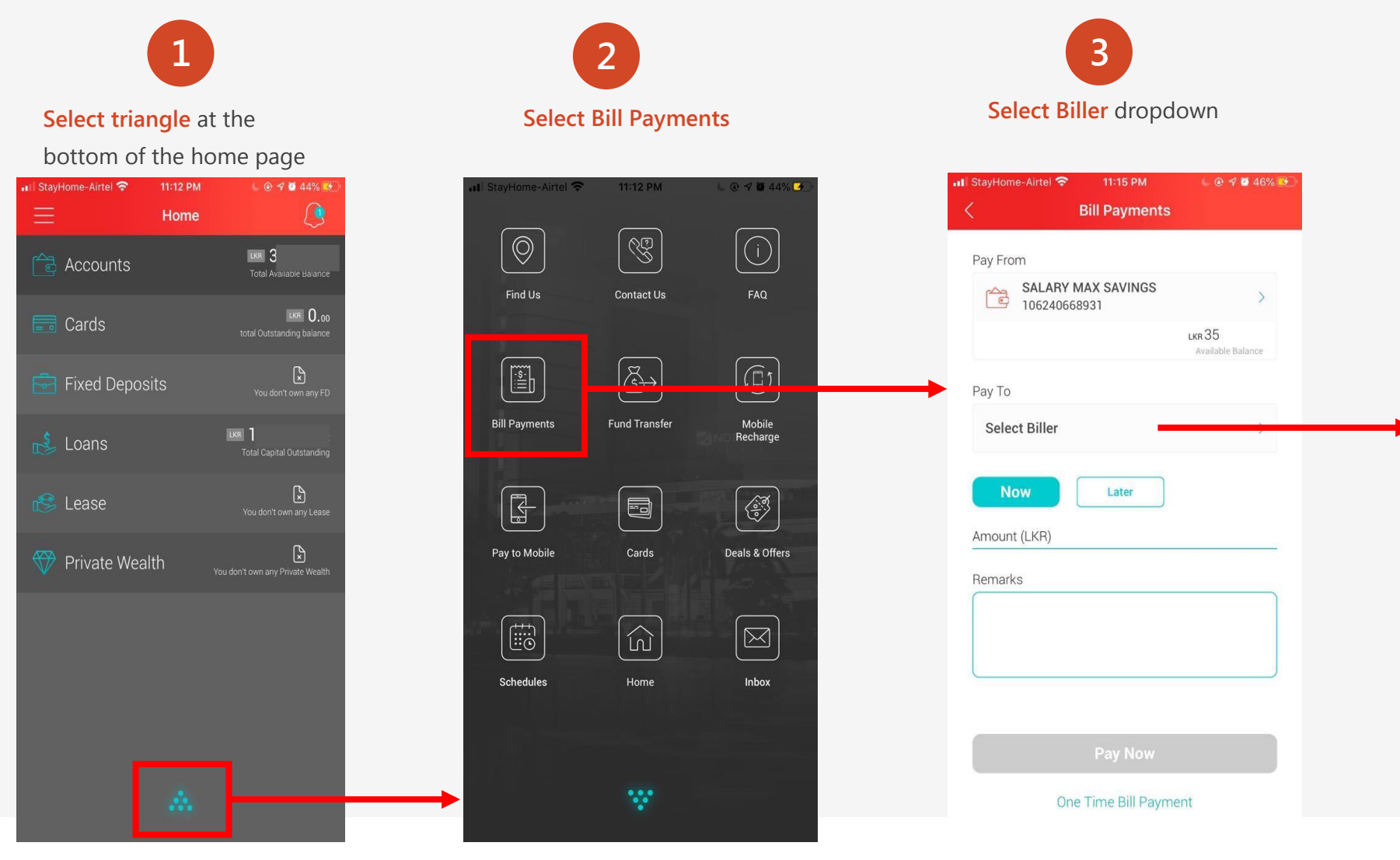

### Select the created biller

4

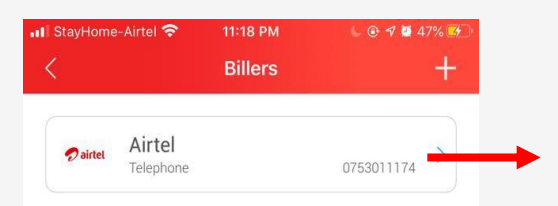

# NDB Neos mobile app cont.

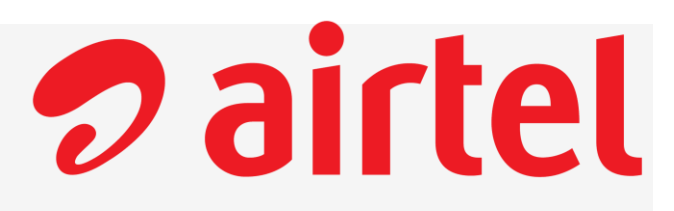

Airtel 0753011174

LKR 0.11

lkr 0.00

106240668931

FT2009188TYQ

### Step by step guide to pay a biller

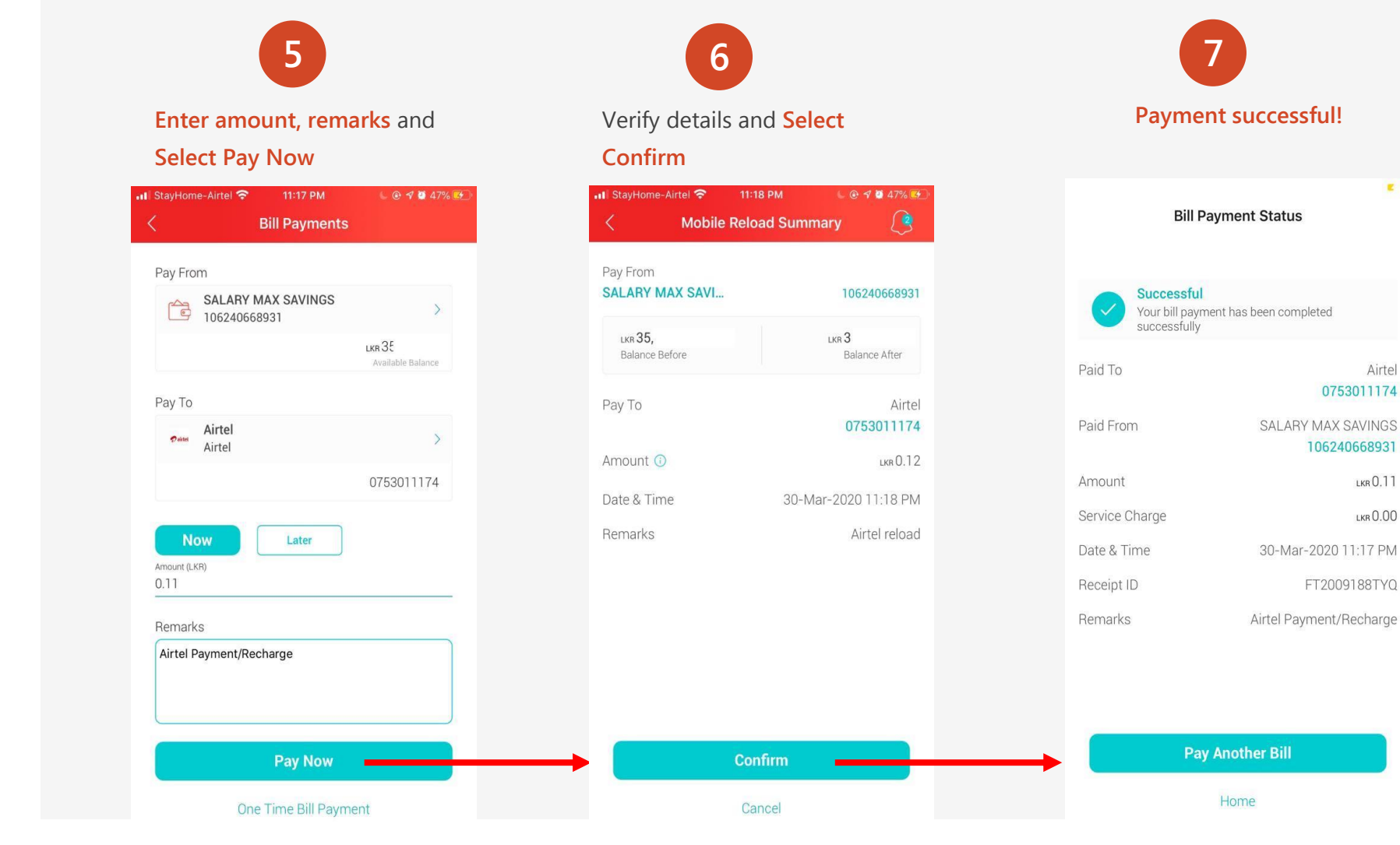